## Accessing ProviderOne through OneHealthPort

Step 1: Go to OneHealthPort's single sign-on page at www.onehealthport.com/sso

**Step 2**: Click on the ProviderOne logo:

| Participating Sites                                       |                                  |                            |                                        |
|-----------------------------------------------------------|----------------------------------|----------------------------|----------------------------------------|
| embetter von einstindetaus.                               | CareOregon                       | 🙊 Cigna.                   | COMMUNITY HEALTH PLAN                  |
| coordinated care.                                         | First Choice Health.             | 🚯 health net               | InterCommunity 🌮<br>Health Network CCO |
| KAISER PERMANENTE.<br>Origina and<br>Southwest Weshington | KAUSER PERMANENTE.<br>Washington | LifeWise                   | ≯LifeWise                              |
| moda                                                      | MOLINA                           | Optum                      | PacificSource                          |
|                                                           |                                  | PREMERA                    |                                        |
| Provider                                                  | 🏀 Samaritan Health Plans         | St Luke's<br>+ Health Plan |                                        |

**Step 3:** Sign in using your **OneHealthPort** Subscriber ID (example: OHPjsmith123) and password:

| <i>One</i> HealthPort |                                                                                                    | Provider |  |
|-----------------------|----------------------------------------------------------------------------------------------------|----------|--|
| Subscriber ID:        | User Name                                                                                          |          |  |
| Password:             | Password                                                                                           |          |  |
|                       | LOGIN                                                                                              |          |  |
|                       | This login page requires that you have registered as a OneHealthPort Subscriber.                   |          |  |
|                       | I'm not a OneHealthPort Subscriber but would like information on subscribing<br>Forgot My Password |          |  |

**Step 4:** Select the district's ProviderOne domain number from the drop down and then click 'Go'.

Step 5: Choose the the EXT Provider Super User profile and then click 'Go'.\*

**Step 6:** You should now be at the ProviderOne main page and can <u>enroll</u> new providers, review the district's <u>remittance advices</u>, view the district's information, etc.

\*Note: If the *EXT Provider Super User* profile is not one of the options on the drop-down list, the district's OHP Administrator must add the 'Office Manager' role to your subscriber profile within OHP. Directions on how to add the Office Manager role can be found on the next page.

## Adding the Office Manager Role in OneHealthPort

**Note**: The district's OHP Administrator is the only one who can assign roles and add subscribers in OHP.

Step 1: Go to OneHealthPort's single sign-on page at www.onehealthport.com/sso

Step 2: Click on "Administrator Login":

| OneHealthPort         SSO           SSO Home         Login         Register         Manage Account         MFA         Support         FAQ:         About           Notice:         Availity access through OneHealthPort is unavailable at this time. For direct access, go to the Availity and log in using your Availity credentials. We will update you when access is available.           Click on the logo to quickly access the participating site. For more detailed information, select the participating site in the dropdo |        |
|----------------------------------------------------------------------------------------------------|--------|
| SSD Home         Login         Register         Manage Account         NFA         Support         FAQs         About           Notice:         Availity access through OneHealthPort is unavailable at this time. For direct access, go to the Availity and log in using your Availity credentials. We will update you when access is available.           Click on the logo to quickly access the participating site. For more detailed information, select the participating site in the dropdo                                     |        |
| Notice: Availity access through OneHealthPort is unavailable at this time. For direct access, go to the Availity<br>and log in using your Availity credentials. We will update you when access is available.<br>Click on the logo to quickly access the participating site. For more detailed information, select the participating site in the dropdo                                                                                                    |        |
| Click on the logo to quickly access the participating site. For more detailed information, select the participating site in the dropdo                                                                                                    | y site |
|                                                                                                    | own.   |
| Administrater login                                                                                                    |        |
| Select a Participation Site                                                                                                    | ~      |

**Step 3:** Log-in using your OneHealthPort credentials:

| <i>One</i> Hea | lthPort                                                                                                    | <b>Provider</b> |
|----------------|----------------------------------------------------------------------------------------------------|-----------------|
| Subscriber ID: | [ber Name                                                                                                    |                 |
| Password:      | Password                                                                                                    |                 |
|                | LOGIN                                                                                                    |                 |
|                | This login page requires that you have registered as a OneHealthPort Subscriber.                                              |                 |
|                | I'm not a OneHealthPort Subscriber but would like information on subscribing<br>Forgot My Passwort<br>Forgot My Subscriber ID |                 |

Step 4: Click on "Add Subscriber Roles":

| This site allows you to manage the OneHealthPort accounts of all Subscribers and your Organizat<br>nominate additional Administrators.                                                                                                    | ion. You may add and delete Subscriber accounts and edit existing accounts. Additionally you may edit your Organization's profiles and |
|----------------------------------------------------------------------------------------------------|----------------------------------------------------------------------------------------------------|
| Subscriber Administration<br>Menu                                                                                                    | Organization<br>Menu                                                                                                    |
| Intrinited Subscriber Provide an OrdP Credential (Subscriber ID) to another person.     Integra Gubacober     Index Personnel     Index Personnel     Motifies doubcriber     Motifies doubcriber     Motifies doubcriber     Motifies doubcriber     Motifies doubcriber     Motifies doubcriber     Motifies doubcriber     Motifies doubcriber     Motifies doubcriber     Motifies doubcriber     Motifies     Resend Activation Code | Add Edet Tax ID<br>Add Admutster<br>Renove Administer<br>Create Sub-Organization<br>List Users                                         |
| Administrator User Guide<br>Subschrief User Order<br>Getting Started Guide for ProviderSource<br>ABOUT CHP CONTACT US                                                                                                    |                                                                                                    |

Step 5: Choose the district's ProviderOne domain from the drop-down

Step 6: Choose the subscriber you want to update from the drop-down

Step 7: Click on "Office Manager" and then click "Next":

| Con<br>Selec | nmunity Roles<br>t the community roles for the | e Subscriber                                                             | Onel   | lealthPort |
|--------------|------------------------------------------------|--------------------------------------------------------------------------|--------|------------|
| Pieda        | e select community role(s) for this Sab        | scribe                                                                   |        |            |
|              | Role                                           | Description                                                              |        |            |
|              | EFT Administrator                              | Electronic Funds Transfer administrator.                                 |        |            |
| 100          | Licensed practitioner                          | Practitioner role necessary for access to ProviderSource.                |        |            |
| 12           | Licensed nurse                                 | Practitioner role necessary for access to ProviderSource.                |        |            |
|              | Medical assistant                              |                                                                          |        |            |
|              | Other service provider                         |                                                                          |        |            |
| 12           | Billing specialist                             |                                                                          |        |            |
| 10           | Referral coordinator                           |                                                                          |        |            |
| 7            | Office manager                                 |                                                                          |        |            |
| 10           | Office worker                                  |                                                                          |        |            |
| 12           | QA Report Manager                              | Role for accessing/managing PSHA quality reports.                        |        |            |
| 12           | Medical Director                               |                                                                          |        |            |
| 12           | Quality reports (view only)                    |                                                                          |        |            |
| 10.          | Quality Reports and Data Entry                 |                                                                          |        |            |
| 12           | Credentialing Manager                          | Non-practitioner role necessary for data entry access to ProviderSource. |        |            |
|              |                                                |                                                                          |        |            |
|              |                                                |                                                                          | Cancel | Next       |